# **Windows Installation**

This guide is specific to the installation of Partek Genomics Suite software on a Windows operating system.

# Download Partek Genomics Suite

With administrative privileges, click the below button to download the latest version of Partek Genomics Suite.

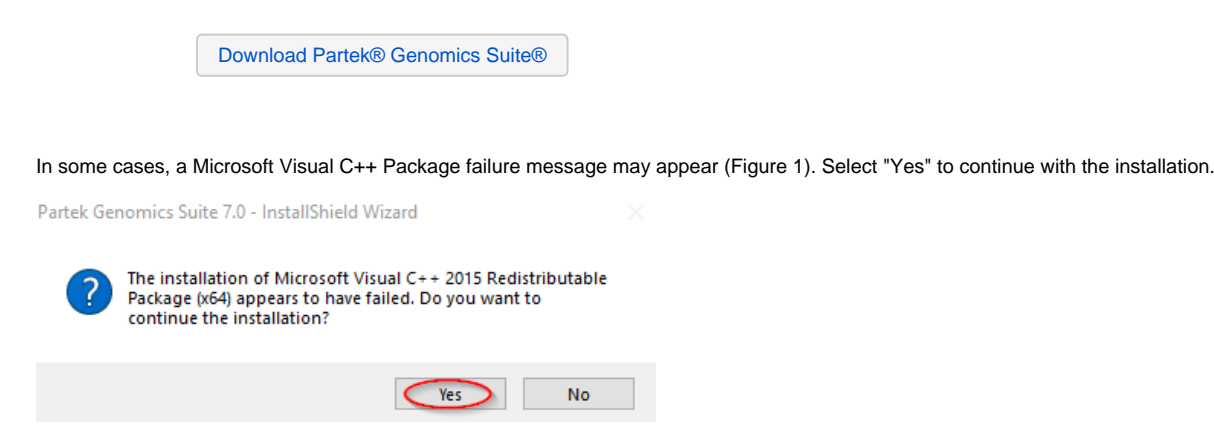

Figure 1. Continue installing Partek Genomics Suite

## Run the Partek Genomics Suite Application

Once the download is completed, start the application by double clicking on the **Partek Genomics Suite** application icon located on your desktop. The default Partek License Manager window will appear. You will be prompted to provide a license file.

1. Save the license.dat (or license.lic) file that you received from the Patek Licensing department to your desktop.

• If you do not have license, please contact your account representative or request a trial.

#### 2. Select Add License (Figure 2).

| 🤣 Partek License Manage                                    | r                                       |            |            |                 | – 🗆 X           |
|------------------------------------------------------------|-----------------------------------------|------------|------------|-----------------|-----------------|
| Partek <sup>®</sup> License<br>Manages your licenses for P | Manager<br>Partek <sup>®</sup> products |            |            |                 | Vertice Partek* |
| Add License                                                |                                         |            |            |                 |                 |
| Fe                                                         | eature                                  | # of Seats | Issue Date | Expiration Date | Status          |
|                                                            |                                         |            |            |                 |                 |
|                                                            |                                         |            |            |                 |                 |
|                                                            |                                         |            |            |                 |                 |
|                                                            |                                         |            |            |                 |                 |
|                                                            |                                         |            |            |                 |                 |
|                                                            |                                         |            |            |                 |                 |
|                                                            |                                         |            |            |                 |                 |
|                                                            |                                         |            |            |                 | <br>            |
| Validate Licenses                                          |                                         |            |            |                 |                 |
| Computer information                                       |                                         |            |            |                 |                 |
| Host Name<br>Host Ids                                      | nmcdowell-pc<br>b8ac6f9074b4            |            |            |                 |                 |
| Operating System                                           | Windows 6.2 x64 (64-bit build)          | )          |            |                 |                 |
| Copy Information                                           |                                         |            |            |                 |                 |
| If you currently do not have                               | e a license, please <u>contact us</u> . |            |            |                 |                 |
|                                                            |                                         |            |            |                 |                 |

#### Figure 2. Add License

3. Select the License file radio button.

#### 4. Select Browse.

5. Click on the the license.dat (or license.lic) file located on your desktop and select Open (Figure 3).

| Partek License Manager           Partek <sup>®</sup> License Manager           Manages your koernees for Partek <sup>®</sup> products |                                                               |                |                  |                                     |
|----------------------------------------------------------------------------------------------------|---------------------------------------------------------------|----------------|------------------|-------------------------------------|
| + Add License                                                                                                    |                                                               |                |                  |                                     |
| Partek Licensing Manager - Add License     ? ×                                                                                        | 🚱 Open File                                                   |                |                  | ×                                   |
| For a stand alone installation, browse to the loense file you received from                                                           | $\leftarrow \rightarrow \land \uparrow \blacksquare$ > This i | PC > Desktop   | ~ ð              | Search Desktop ,0                   |
| Partek. Otherwise, enter the server details you got from your administrator                                                           | Organize • New folder                                         |                |                  | 8 • 🖬 😧                             |
| License fie                                                                                                    | CneDrive                                                      | ^ Name         | ^ Date modified  | Туре                                |
| 3 Browse                                                                                                    | This PC                                                       | desktop        | 11/9/2016 11:22  | AM File folder                      |
| O License contents                                                                                                    | Desktop                                                       | El license.dat | 9/12/2017 7:58 A | M DAT File                          |
| Cooy License Content                                                                                                    | Documents                                                     |                |                  |                                     |
| License file directory:                                                                                                    | Downloads                                                     |                |                  |                                     |
|                                                                                                    | Music                                                         |                |                  |                                     |
| rogram Files Partek Genomics Suite 7.0 license Browse                                                                                 | Videos                                                        |                |                  |                                     |
|                                                                                                    | Local Disk (C:)                                               |                |                  |                                     |
| O License server                                                                                                    | CD Drive (E:) CD                                              |                |                  |                                     |
| Server Name:                                                                                                    | USB Drive (F:)                                                | ~ <            |                  | >                                   |
| Port:                                                                                                    | File nam                                                      | e: license.dat | ~                | License Files (*.lic *.dat *.zip) ~ |
| Add Cancel                                                                                                    |                                                               |                | 5 —>             | Open Cancel                         |
|                                                                                                    |                                                               |                |                  |                                     |

Figure 3. Open license.dat

6. The Partek License Manager - Add License screen will appear. Select Add (Figure 4).

- License file path: C:/Users/username/Desktop/license.dat
- license

| Partek Licensing Manager - Add License                                                                                                    |
|----------------------------------------------------------------------------------------------------|
|                                                                                                    |
| For a stand alone installation, browse to the license file you received from<br>Partek. Otherwise, enter the server details you got from your administrator. |
| License file                                                                                                    |
| C:/Users/nmcdowell/Desktop/license.dat Browse                                                                                                    |
| O License contents                                                                                                    |
| Copy License Content                                                                                                    |
| License file directory:                                                                                                    |
| rogram Files\Partek Genomics Suite 7.0\license Browse                                                                                                    |
|                                                                                                    |
| O License server                                                                                                    |
| Server Name:                                                                                                    |
| Port:                                                                                                    |
| Add Cancel                                                                                                    |
| Figure 4. License file path & directory                                                                                                    |

The Partek License Manager window will now show you the status of your license (Figure 5).

| Partek <sup>®</sup> License Manager<br>Manages your licenses for Partek <sup>®</sup> products |                                                                |            |             |                 |       | We Partek |  |
|-----------------------------------------------------------------------------------------------|----------------------------------------------------------------|------------|-------------|-----------------|-------|-----------|--|
| + Add License                                                                                 |                                                                |            |             |                 |       |           |  |
| F                                                                                             | eature                                                         | # of Seats | Issue Date  | Expiration Date |       | Status    |  |
| artek Genomics Suite                                                                          | 1                                                              |            | 2016-Nov-30 | 2017-Dec-31     | Valid |           |  |
|                                                                                               |                                                                |            |             |                 |       |           |  |
|                                                                                               |                                                                |            |             |                 |       |           |  |
|                                                                                               |                                                                |            |             |                 |       |           |  |
|                                                                                               |                                                                |            |             |                 |       |           |  |
|                                                                                               |                                                                |            |             |                 |       |           |  |
|                                                                                               |                                                                |            |             |                 |       |           |  |
|                                                                                               |                                                                |            |             |                 |       |           |  |
|                                                                                               |                                                                |            |             |                 |       |           |  |
|                                                                                               |                                                                |            |             |                 |       |           |  |
|                                                                                               |                                                                |            |             |                 |       |           |  |
|                                                                                               |                                                                |            |             |                 |       |           |  |
|                                                                                               |                                                                |            |             |                 |       |           |  |
| Validate Licenses                                                                             | 1                                                              |            |             |                 |       |           |  |
|                                                                                               | -                                                              |            |             |                 |       |           |  |
| omouter information                                                                           | amedowelland                                                   |            |             |                 |       |           |  |
| omputer information                                                                           | rencoonce pc                                                   |            |             |                 |       |           |  |
| omputer information ost Name ost Ids                                                          | "b8ac6f9074b4 00ff19fd0441"                                    |            |             |                 |       |           |  |
| omputer information<br>lost Name<br>lost Ids                                                  | "b8ac6f9074b4 00ff19fd0441"<br>Windows 6, 2 x64 (64-bit bridd) |            |             |                 |       |           |  |
| onputer information<br>ost Name<br>ost Ids<br>perating System                                 | "b8ac6f9074b4 00ff19fd0441"<br>Windows 6.2 x64 (64-bit build)  |            |             |                 |       |           |  |
| omputer information<br>lost Name<br>lost Ids<br>operating System<br>Copy Information          | "b8ac6f9074b4 00ff19fd0441"<br>Windows 6.2 x64 (64-bit build)  |            |             |                 |       |           |  |

#### Figure 5. Status of license

7. Exit the Partek License Manager and Partek Genomics Suite will automatically start.

Once the software has been installed and the license has been added, you may delete the license.dat (or license.lic) file from your desktop (if you prefer, this is not required); a copy of your license file is saved to your license file folder (C:\Program Files\Partek Genomics Suite 7.0\license folder) after it has been added using the Partek License Manager.

### Additional Assistance

If you need additional assistance, please visit our support page to submit a help ticket or find phone numbers for regional support.